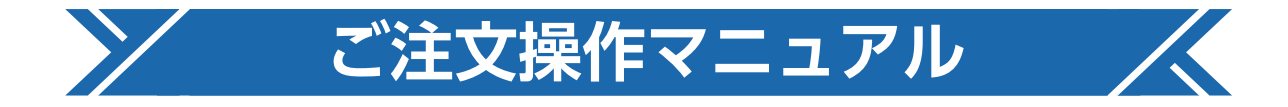

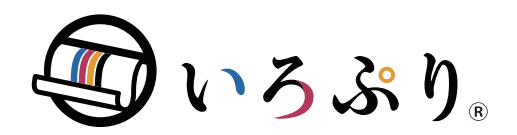

# 1 ログイン

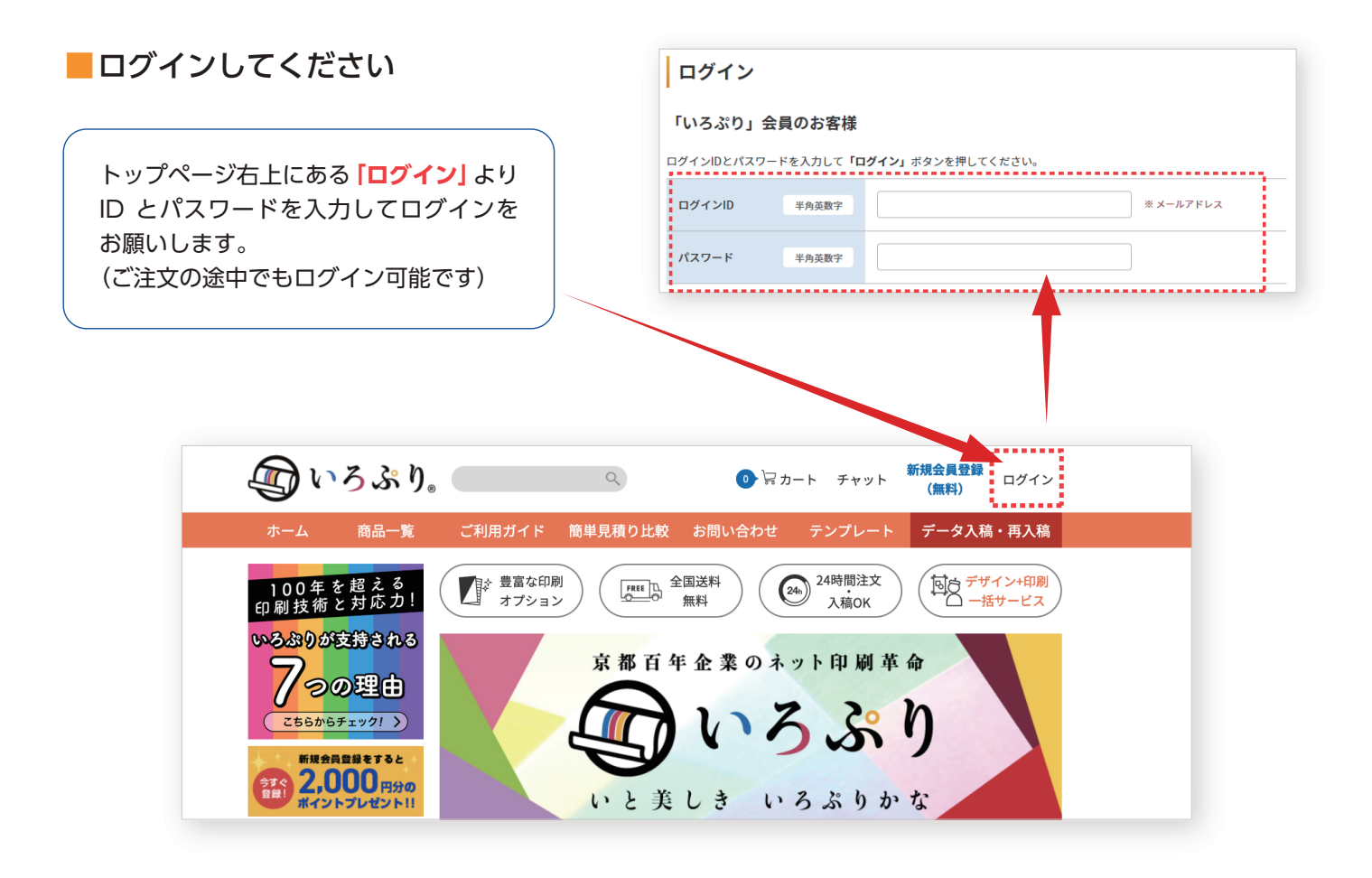

| 会員登録がまだのお客様                                 | お得!!                                                                                                    |
|---------------------------------------------|----------------------------------------------------------------------------------------------------|
| ■会員登録がまだのお客様<br>※会員登録をお勧めします                | 新規会員登録(登録費無料・年会費無料)         新規会員登録で<br>もらえる!!       2,000         ポイント<br>フレゼント!       金融登録いただいたお赤間には2,000 ボイントを<br>フレゼント! 2回目のご注文から1 ポイントを1<br>としてご利用いただはます。 |
| ポイント還元や便利なマイページ機能など<br>お得なサービスをご利用いただけます。   | 必須 メールアドレス ※半角英数字で入力してください。 support⊜iropuri.com                                                                                                    |
| ふり。                                         | 「いろぶり」ご利用規約・個人情報の取り扱いをお読みいただき、<br>ご同意いただける場合は下記にチェックをしてください。                                                                                                  |
| 商品一覧 ご利用ガイド 簡単見積り比較 お問い合わせ テンプレート データ入稿・再入稿 | る第 ご利用規約と個人情報取り扱いについて同意します                                                                                                    |
|                                             | 新規会員登録(集料) >>                                                                                                    |
| <b>ききれる</b><br><b>京都百年企業のネット印刷革命</b>        |                                                                                                    |

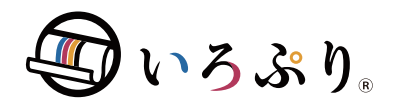

ご注文操作マニュアル

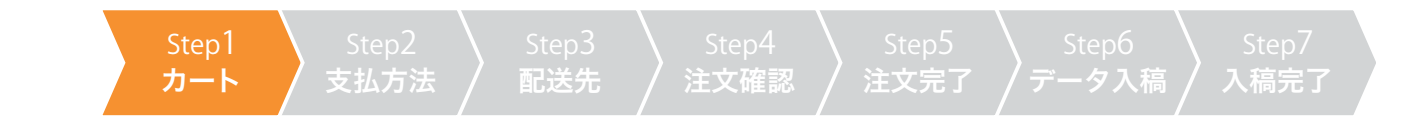

## 2 商品を選ぶ

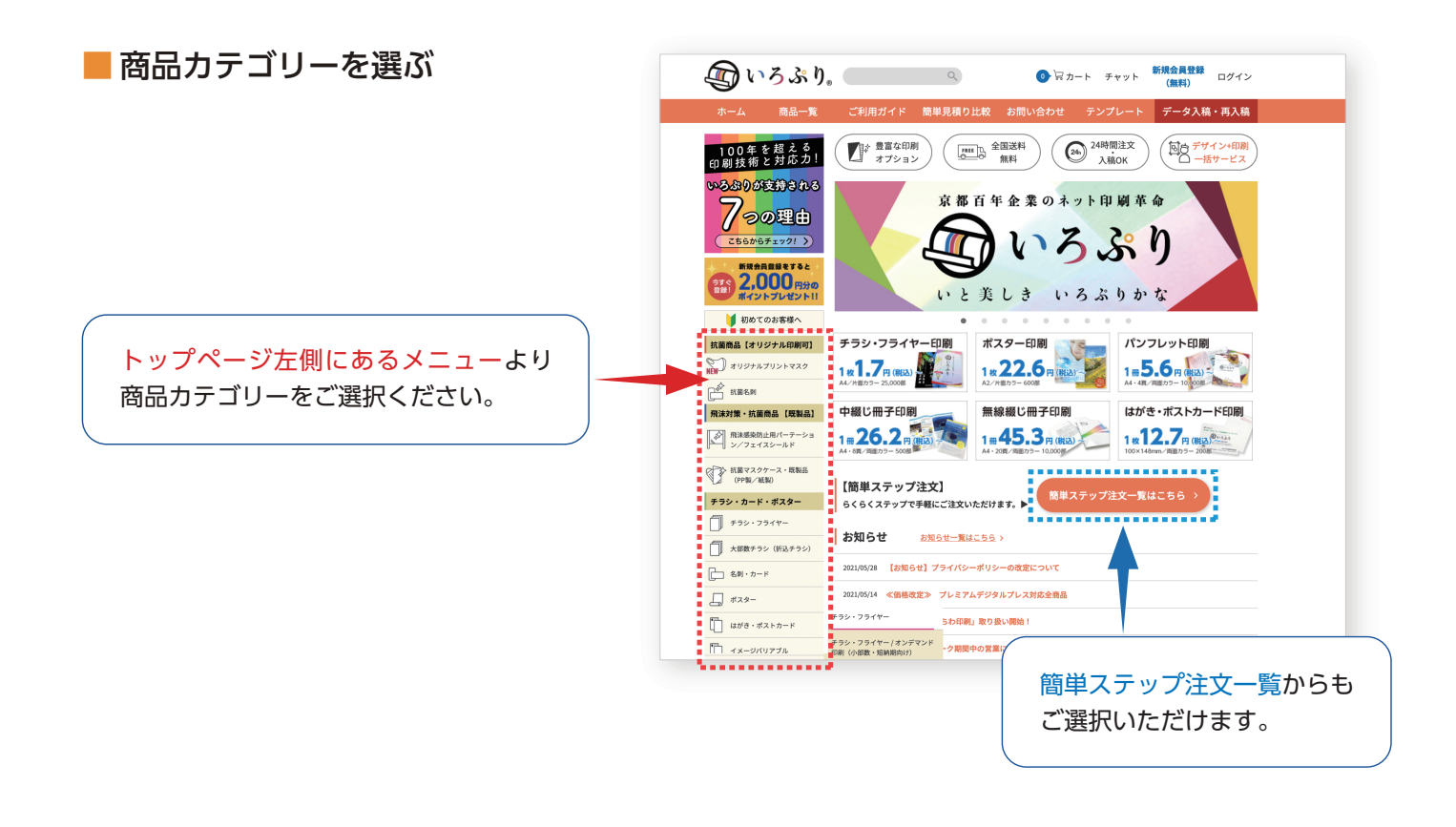

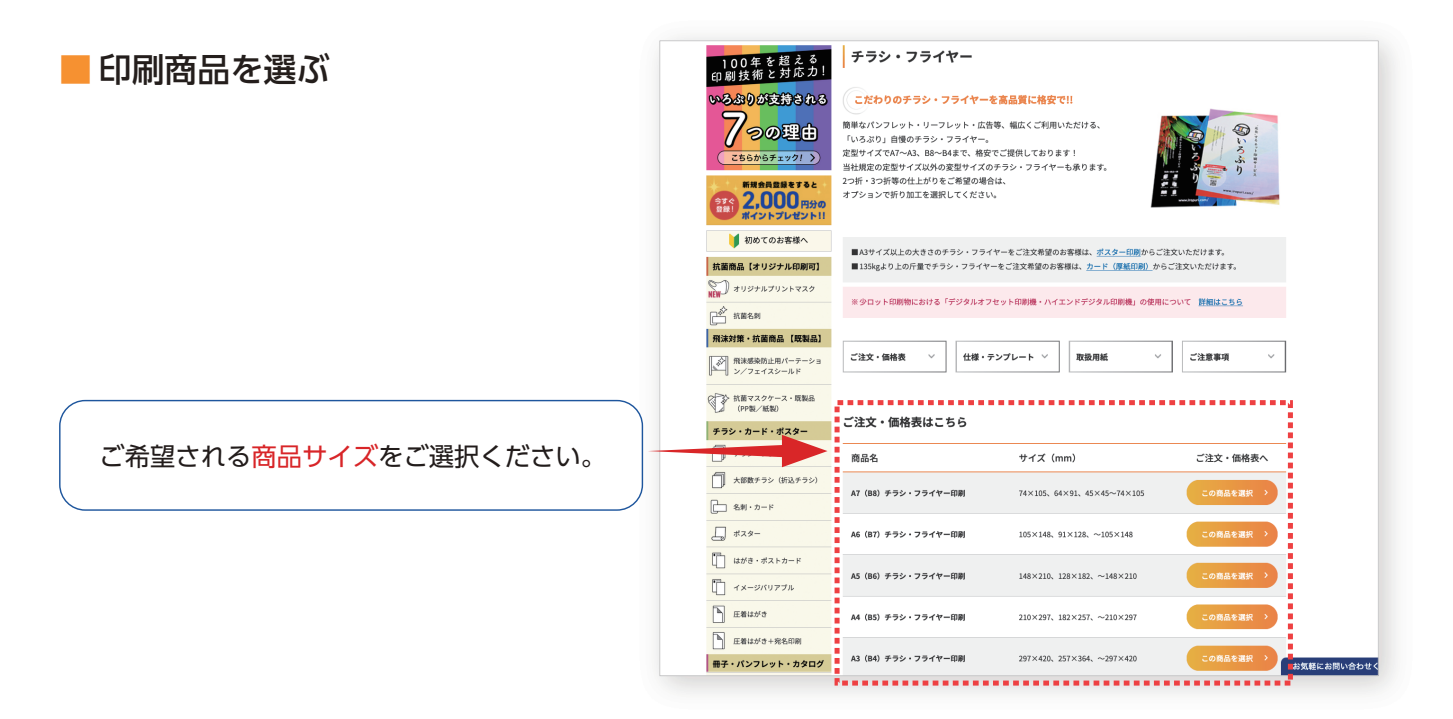

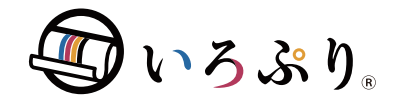

 Step1
 Step2
 Step3
 Step4
 Step5
 Step6
 Step7

 カート
 支払方法
 配送先
 注文確認
 注文完了
 データ入稿
 入稿完了

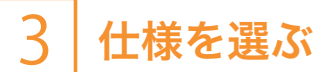

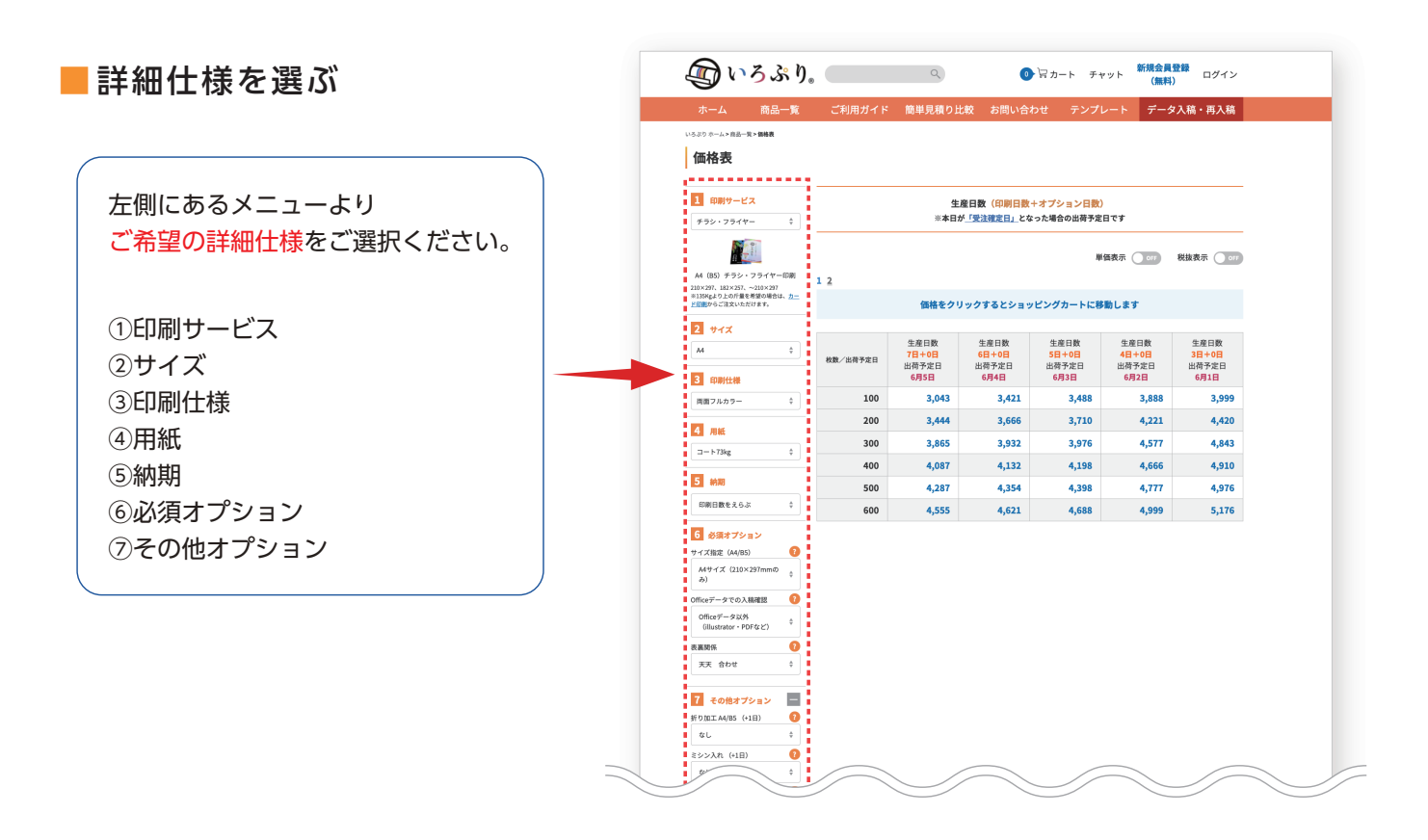

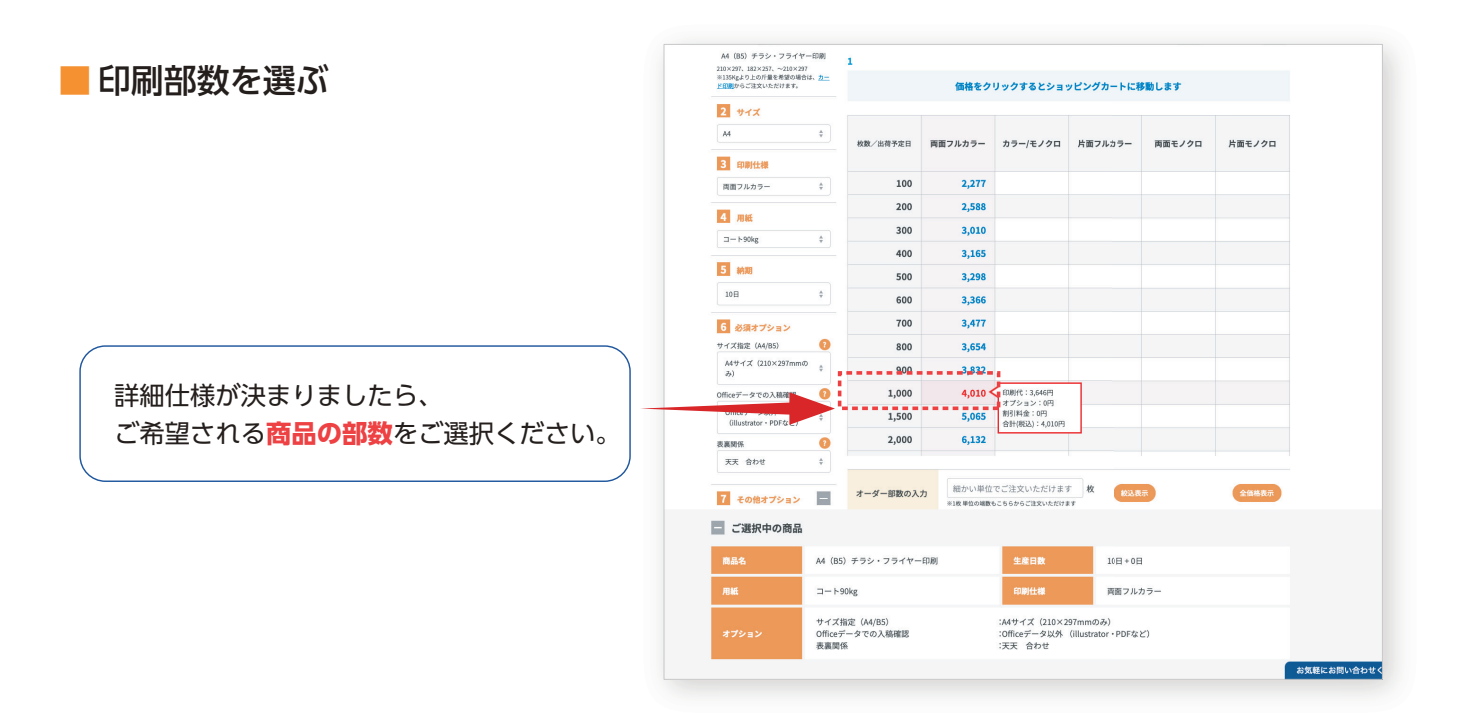

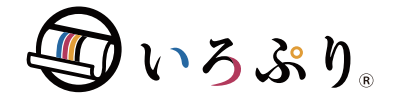

| Step1 | Step2 | Step3 | Step4  | Step5  | Stepб  | Step7  |
|-------|-------|-------|--------|--------|--------|--------|
| カート   | 支払方法  | / 配送先 | / 注文確認 | / 注文完了 | │データ入稿 | / 入稿完了 |

Step1

注文商品のご確認 4

#### 注文商品のご確認

現在カートに入っている商品の内容を ご確認ください。

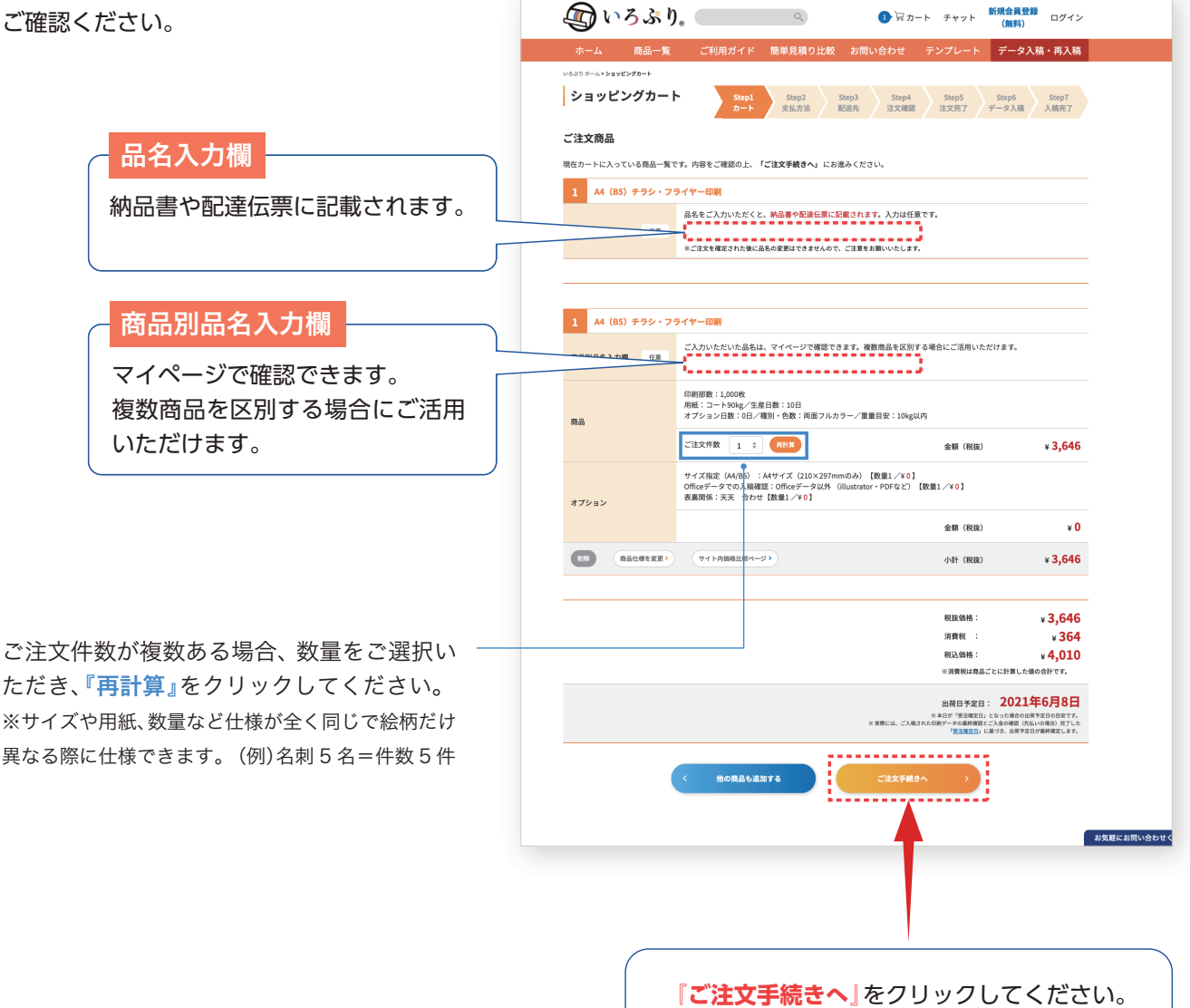

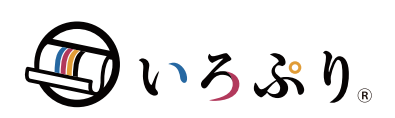

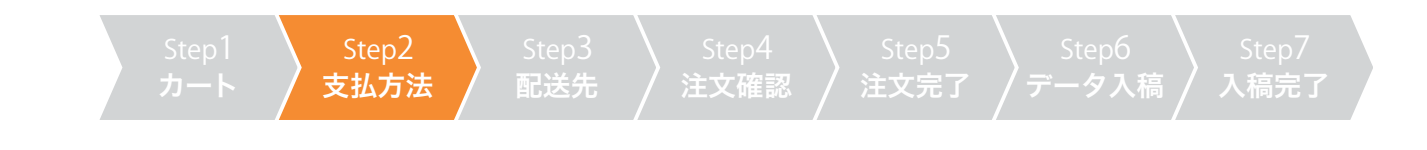

Step2

お支払方法

#### お支払方法の選択

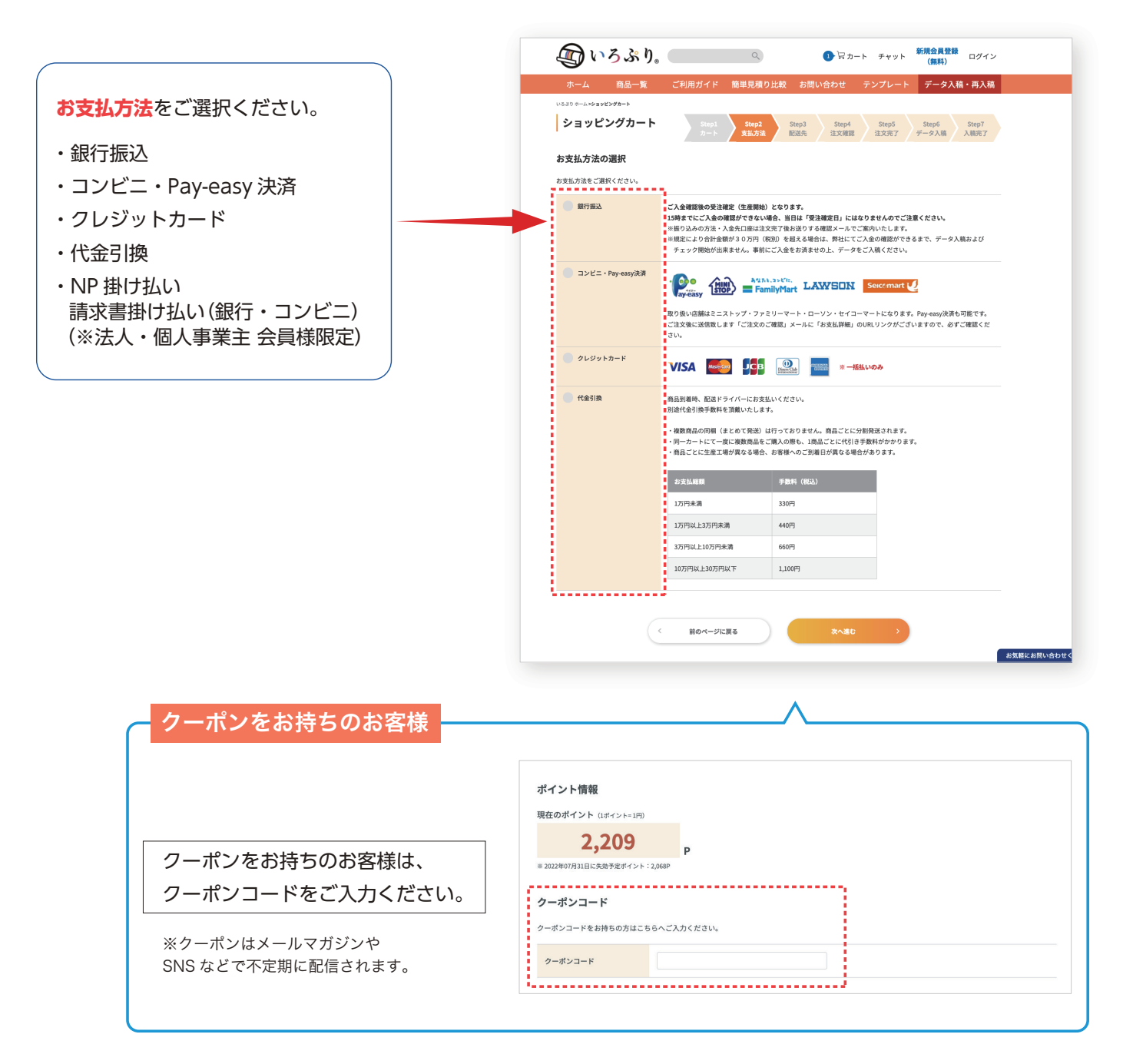

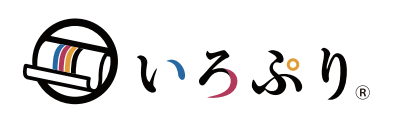

|     |        | Step3 | Step4 |        |         |        |
|-----|--------|-------|-------|--------|---------|--------|
| カート | / 支払方法 | 配送先   | 注文確認  | / 注文完了 | │ データ入稿 | / 入稿完了 |

Step3

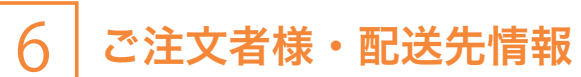

### ご注文者様・ご連絡先情報を 確認する

お客様情報をご確認ください。

※会員登録時に登録されているお客様 情報が反映されます。

| ホーム商品一覧             | ご利用ガイド 簡単見積り比較                 | お問い合わせ テンプ                       | レート データ入稿・再入稿                |  |  |  |  |  |
|---------------------|--------------------------------|----------------------------------|------------------------------|--|--|--|--|--|
| いろぶり ホーム >ショッピングカート |                                |                                  |                              |  |  |  |  |  |
| ショッピングカート           | Step1 Step2<br>カート 支払方法        | Step3 Step4 Step<br>記述先 注文確認 注文5 | 55<br>Step6<br>データ入稿<br>入稿完了 |  |  |  |  |  |
| ご注文者様・ご連絡先情報        |                                |                                  |                              |  |  |  |  |  |
| 会社名                 | ネット印刷ITP                       |                                  |                              |  |  |  |  |  |
| 部署名                 | お客様センター                        |                                  |                              |  |  |  |  |  |
| お客様名/ご担当者名          | いるぶり一郎                         |                                  |                              |  |  |  |  |  |
| 郵便番号                | 601-8133                       |                                  |                              |  |  |  |  |  |
| 住所                  | 京都府京都市南区上鳥羽藁田20-3              |                                  |                              |  |  |  |  |  |
| 電話番号                | 075-662-2555                   | 緊急連絡先                            | 075-662-2555                 |  |  |  |  |  |
| メールアドレス             | ichiro_iropuri@itp.co.jp       | chiro_iropuri@itp.co.jp          |                              |  |  |  |  |  |
| この注文のみご連絡先を変更す      | る (会員情報の変更をご希望の方は、 <u>マイペー</u> | <u>ージ</u> よりご変更ください)             |                              |  |  |  |  |  |

### ■ 配送先情報

配送先はご注文者様の住所に配送され ます。新しい送付先に配送する場合や 複数箇所に配送したい場合、仕上サン プル(予備)を別の配送先に送りたい 場合はこちらにご入力ください。

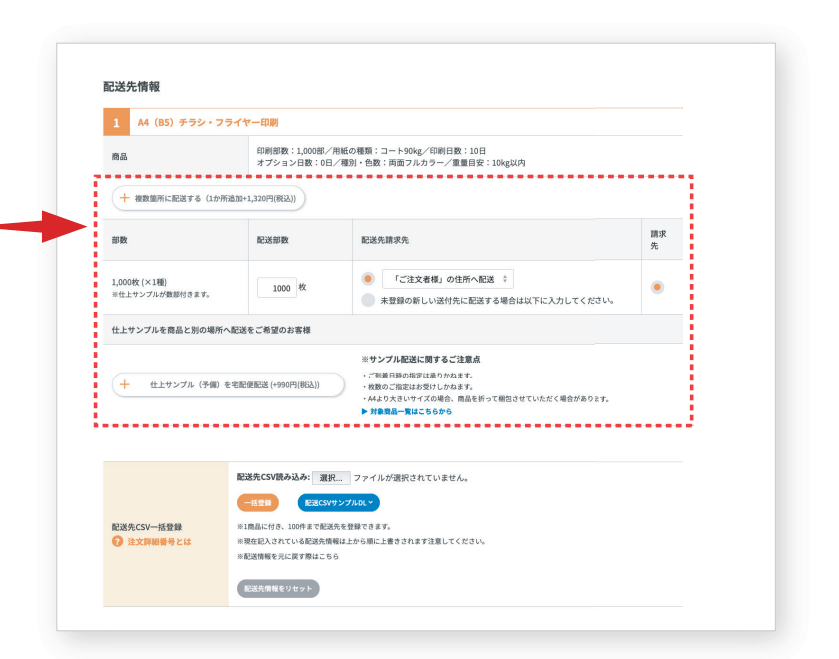

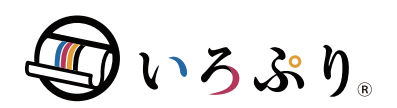

|     |        | Step3 | Step4 |        |         |        |
|-----|--------|-------|-------|--------|---------|--------|
| カート | / 支払方法 | 配送先   | 注文確認  | / 注文完了 | / データ入稿 | / 入稿完了 |

### Step3 **7** 配送オプション

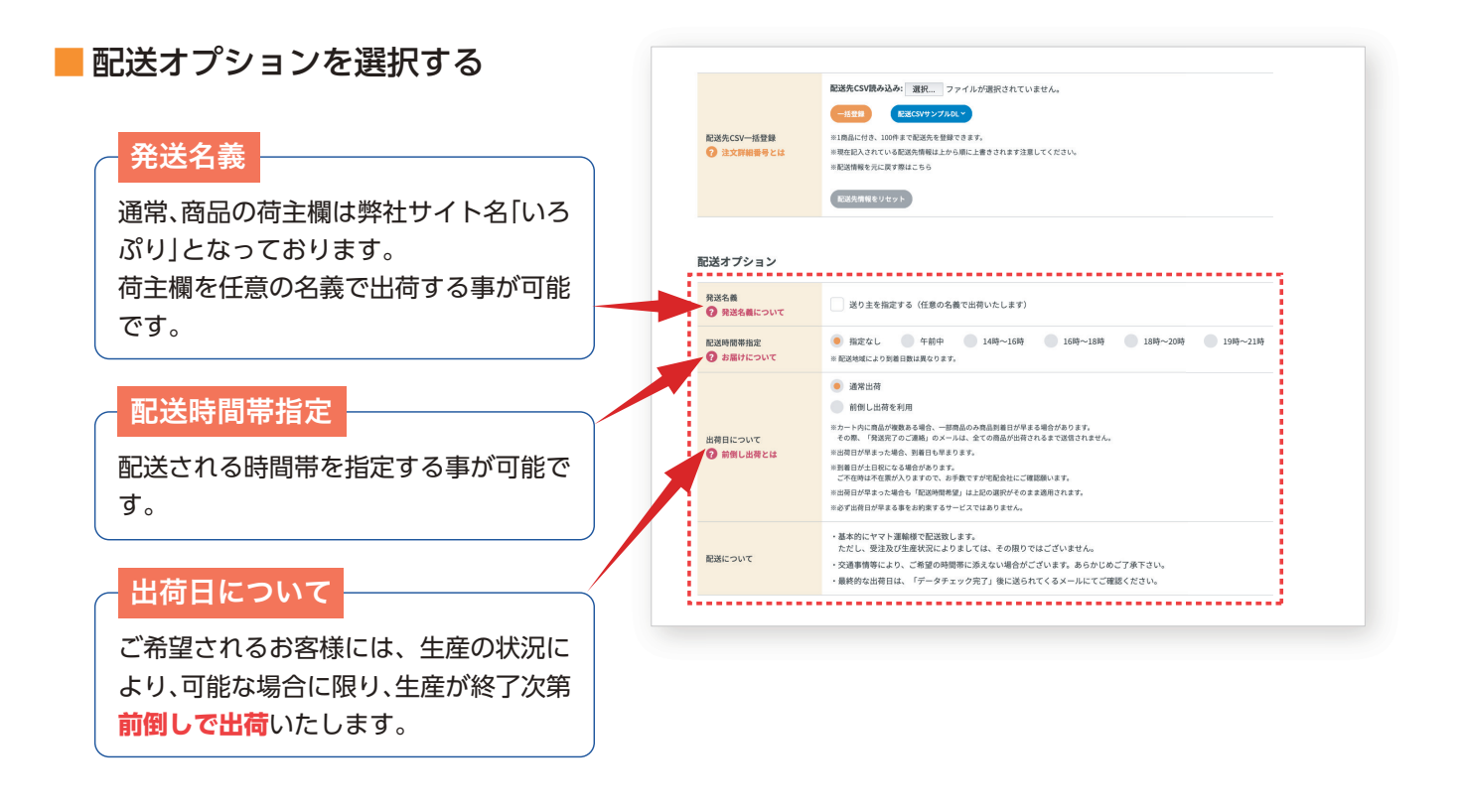

### ■Web校正サービスを利用する

Web 校正サービスをご選択いただきます と、仕上り確認用 PDF をお送りいたします。 Web 上で「承認」または「再入稿」のご指示 を頂けるサービスです。 Web 校正はお客様のマイページよりご確 認いただけます。

| WEB | 校正サービスの利用<br>WEB校正サービスとは | ■ 利用する<br>料材での構成になる「おくいた日が発達機能日となりますので、ご注意くたさい。<br>おかがーープロを成正となります。<br>薬面上の色体と高格の構成や色体には、多少の違いがございますので、予めご了添くたさい。<br>おのの構成物ーーでよくて使いつれ、いたが反正はを通になります。チェックをはずるないやくてさい。 |
|-----|--------------------------|----------------------------------------------------------------------------------------------------|
|-----|--------------------------|----------------------------------------------------------------------------------------------------|

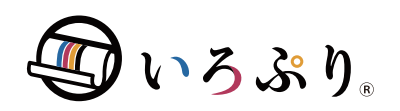

ここまでで注文完了です 続いてご入稿の手続き→

| と中のの目的体制                                                                                                    | <b>の</b> いろぶ                                                                                                    | Ŋ. 🔍 🔍                                                                                                    | A (              | カート チャッ                                                                                                    | トマイページ                                                                                                    | ジ ログアウト                                                                                                    |
|----------------------------------------------------------------------------------------------------|----------------------------------------------------------------------------------------------------|----------------------------------------------------------------------------------------------------|------------------|----------------------------------------------------------------------------------------------------|----------------------------------------------------------------------------------------------------|----------------------------------------------------------------------------------------------------|
| (内谷の取終確認                                                                                                    | ホーム 商品一                                                                                                    | 電 ご利用ガイド 簡単見積り比較                                                                                                    | お問い合わせ           | テンプレー                                                                                                    | -ト データ                                                                                                    | 入稿・再入稿                                                                                                    |
|                                                                                                    | ぃぁぷり ホーム>ショッピングカート<br>ショッピングカー                                                                                                    | ・ト Step1 Step2<br>カート 支払方法                                                                                                    | Step3<br>配送先 注文用 | 4 Step5<br>18 注文完了                                                                                                    | Step6<br>データ入稿                                                                                                    | Step7<br>入稿完了                                                                                                    |
|                                                                                                    | 支払方法                                                                                                    |                                                                                                    |                  |                                                                                                    |                                                                                                    |                                                                                                    |
| 文いただきました商品の注文内容<br>確認ください。                                                                                                    | お支払い方法                                                                                                    | 代金引換                                                                                                    |                  |                                                                                                    |                                                                                                    |                                                                                                    |
|                                                                                                    | 商品                                                                                                    |                                                                                                    |                  |                                                                                                    |                                                                                                    |                                                                                                    |
| 払方法                                                                                                    | 1 AA (DE) 4534                                                                                                    | マライヤーの別                                                                                                    |                  |                                                                                                    |                                                                                                    |                                                                                                    |
| 夕                                                                                                    | 入力品名                                                                                                    | 771 Y - 400                                                                                                    |                  |                                                                                                    |                                                                                                    |                                                                                                    |
|                                                                                                    | 品名                                                                                                    | 仕様                                                                                                    | 部数               | 単価(税抜)                                                                                                    | ご注文件数                                                                                                    | 金額(税抜)                                                                                                    |
|                                                                                                    | A4(B5)チラシ・フライヤー                                                                                                    | 印刷 コート90kg, 10日, 両面フルカラ                                                                                                    | 1,000校           | ¥3,646                                                                                                    | 1                                                                                                    | ¥3,646                                                                                                    |
| 医先 しんしょう しんしょう しんしょ しんしょ | +                                                                                                    |                                                                                                    | 1.000#2          |                                                                                                    | 1                                                                                                    | ¥0                                                                                                    |
| 送オプション                                                                                                    |                                                                                                    | officeデータ以外 (illustrator・                                                                                                    | 1,0004X          | 40                                                                                                    | 1                                                                                                    | 40                                                                                                    |
| b 校正など                                                                                                    | Officeデータでの入積確認                                                                                                    | PDFなど)                                                                                                    | 1,000枚           | ¥0                                                                                                    | 1                                                                                                    | ¥0                                                                                                    |
|                                                                                                    | 表裏関係                                                                                                    | 天天 合わせ                                                                                                    | 1,000枚           | ¥0                                                                                                    | 1                                                                                                    | ¥0                                                                                                    |
|                                                                                                    | 小計(税物)                                                                                                    |                                                                                                    |                  |                                                                                                    |                                                                                                    | ¥3.646                                                                                                    |
|                                                                                                    | 消費税                                                                                                    |                                                                                                    |                  |                                                                                                    |                                                                                                    |                                                                                                    |
|                                                                                                    | ※消費税は商品ごとに計算した値                                                                                                    | の合計です。                                                                                                    |                  |                                                                                                    |                                                                                                    | *364                                                                                                    |
| ントのご利用                                                                                                    | (0.3) to 7 share 0.41 0.47 (1913)                                                                                                    |                                                                                                    |                  |                                                                                                    |                                                                                                    | ¥220                                                                                                    |
|                                                                                                    | 1051ぎ手数料合計量額(初込<br>※ご利用ポイントやクーポン値引                                                                                                    | )<br>きによっては安くなる場合があります。                                                                                                    |                  |                                                                                                    |                                                                                                    | +330                                                                                                    |
|                                                                                                    | 10510手級科合計室額(初込<br>※ご利用ポイントやクーボン銀引<br>ご利用ポイント(保持ポイン                                                                                                    | )<br>9によっては安くなる場合があります。<br>ト:2,209 P) ご利用後ポイント→2,209 P                                                                                                    |                  | 0                                                                                                    | P 👷                                                                                                    | 0330<br>のポイントを利用                                                                                                    |
| らで保持ポイントをご利用いただけます。                                                                                                    | 153(日本政権日言正義制 (802)<br>※ご利用ポイントやクーボン電引<br>ご利用ポイント (保持ポイン<br>お支払い合計金額                                                                                                    | )<br>5ビよっては安くなる場合があります。<br>ト:2,209 P) ご利用後ポイント→2,209 P                                                                                                    |                  | 0                                                                                                    | P 👔                                                                                                    | *330<br>のポイントを利用<br>¥4,340                                                                                                    |
| 5で保持ポイントをご利用いただけます。                                                                                                    | 1751日学校4日71番組(昭元4)<br>こぞ利用ポイント(保持ポイン<br>ご利用ポイント(保持ポイン<br>お支払い合計金額                                                                                                    | )<br>とよっては安くなる場合があります。<br>ト:2,209 P)ご利用後ポイント→2,209 P                                                                                                    |                  | 0                                                                                                    | P 274                                                                                                    | 5330<br>のポイントを利用<br>¥ 4,340                                                                                                    |
| うで保持ポイントをご利用いただけます。                                                                                                    | (7) は予算所では「正確」であった。<br>には見がすく」ということでは、<br>こを見見がイント(保持ポイン<br>を支払い合計金額<br>R送先                                                                                                    | によっては安くなる場合があります。<br>ト:2,209 P) ご利用税ポイント→2,209 P                                                                                                    |                  | 0                                                                                                    | P <b>87</b>                                                                                                    | ©ぷイントを利用<br>¥4,340                                                                                                    |
| で保持ポイントをご利用いただけます。                                                                                                    | <ul> <li>Cを用ポイント(保持ポイン<br/>を実施ポイントント(保持ポイン<br/>を支払い合計金額</li> <li>D送先</li> <li>A4 (85) チラン・</li> </ul>                                                                                                    | stよってはまくなる場合があります。<br>ト:2,200 り)ご利用数ポイントーン200 P<br>フライヤー印刷                                                                                                    |                  | 0                                                                                                    | P (***                                                                                                    | *330<br>20ポイントを利用<br>¥4,340                                                                                                    |
| で保持ポイントをご利用いただけます。                                                                                                    | <ul> <li>Cも含まれで計画を構成しています。このまたは、</li> <li>Cも見知イント(保持ポイン<br/>ま支払い合計金額</li> <li>D送先</li> <li>A4 (85) チラシ・<br/>入力品を</li> </ul>                                                                                                    | 512-571282くちる単色があります。<br>ト:2,200 P) ご利用数ポイントーン200 P<br>フライヤー印刷                                                                                                    |                  | 0                                                                                                    | P <b>2</b>                                                                                                    | ×4,340                                                                                                    |
| で保持ポイントをご利用いただけます。                                                                                                    | <ul> <li>C10日本和日本部(10年)</li> <li>C10日本和日本部(10年)</li> <li>C10月ポイント(信約ポイン<br/>お支払い合計金額</li> <li>D25先</li> <li>A4(85)チラシ・<br/>入力品を</li> <li>品を</li> </ul>                                                                                                    | SL2-JTURY(5248048939)<br>F:2,200 P) ご利用地ポイントー2,200 P<br>フライヤー印刷                                                                                                    |                  | 0<br>1910                                                                                                    | P 273                                                                                                    | 03ポイントを利用<br>¥4,340<br>請求先                                                                                                    |
| で保持ポイントをご利用いただけます。                                                                                                    | <ul> <li>1 A4 (85) チラシ・フライヤー</li> <li>1 A4 (85) チラシ・</li> <li>スカ島名</li> <li>高名</li> <li>A (83) チラシ・フライヤー</li> </ul>                                                                                                    | 512-5-742ぞくなる場合があります。 ト・2,200 P) ご作用数ポイントーン200 P フライヤー印刷 62時 コート906 削損フルカラー                                                                                                    |                  | 0<br>888<br>1,000tx                                                                                                    | P 233                                                                                                    | 0.007/22588月<br>¥4,340<br>請求先<br>○                                                                                                    |
| で保持ポイントをご利用いただけます。                                                                                                    | 1 (1) さまれますご言葉 (100 年<br>(1) (1) (1) (1) (1) (1) (1) (1) (1) (1)                                                                                                    | ちょうくはまくも34巻からります。<br>ト:2209 P) ご利用数ポイント→2209 P<br>フライヤー印刷<br>印刷 コート90kg 同面 フルカラー<br>ネット印刷TP                                                                                                    |                  | 0<br>部数<br>1,000枚                                                                                                    | P         会社           E送部数         1,000株                                                                                                    | 000<br>00パイントを利用                                                                                                    |
| で保持ポイントをご利用いただけます。                                                                                                    | 1     A4 (85) チラシ・       スカル・合計金額                                                                                                    | FL3-7(12代くちる名色があります。       ト:2,200 P) ご利用税パイントー2,200 P       フライヤー印刷       印刷 コート 50kg 用剤 フルカラー       ネット 印刷TP       ネット 印刷TP                                                                                                    |                  | 0<br>部数<br>1,000枚                                                                                                    | P         全式           P         全式           D         三式           D         三式           D         三式           D         三式           D         三式           D         三式 | 200<br>201(*2)トを利用                                                                                                    |
| で保持ポイントをご利用いただけます。                                                                                                    | C10日本和日本田(1004)         C20月月イント(個長様イン)         お主払い合計金額         Rご送先         1       A4 (85) チラシ・         入刀品を         品名         A4 (85) チラン・フライヤー         会社名         会社名         会社名         日         日         日         A4 (85) チラン・フライヤー         会社名         会社名         日         日                                                                                                    | C シンマは単く ちる 単価 かかわります。     C シンロ かく ちる 単価 かかわります。     C シンロ かい ご 学 川田 秋 ポイントース200 P     C シンロ かい ご かい いっか いっか いっか いっか いっか いっか いっか いっか いっか                                                                                                    |                  | 0<br>部数<br>1,000校                                                                                                    | P         全式           R2送船塚         1,000株                                                                                                    | のパイントを利用                                                                                                    |
| っで保持ポイントをご利用いただけます。                                                                                                    | 1       (1) (する) ((1) (1) (1) (1) (1) (1) (1) (1) (1) (                                                                                                    | St.2-rCUEY C 84年804/80 81.                                                                                                    |                  | 0<br>5587<br>1,000HX                                                                                                    | P 633                                                                                                    | 01/1211年15月<br>¥4,340                                                                                                    |
| で保持ポイントをご利用いただけます。                                                                                                    | 1       (1) (1) (1) (1) (1) (1) (1) (1) (1) (1)                                                                                                    | St.2-7CBFく 6.0480/960945.          ト:2,000) CF用用ポイントー2,000P         マライヤーロル         マライヤーロル         オットロの町TP         ネットインサッアイティビー         北高市の一部         075 602-0555         001-013                                                                                                    |                  | 0<br>5980<br>1,0094X                                                                                                    | P 033                                                                                                    | ал (2) + 845<br>¥ 4,340                                                                                                    |
| で保持ポイントをご利用いただけます。                                                                                                    | C (1) (1) 生きがす (2) 生き<br>C (1) 生き<br>C (1) 生き             |                                                                                                    |                  | 0<br>898X<br>1,000H2                                                                                                    | P 033                                                                                                    | 2011<br>2011<br>20 |
| で保持ポイントをご利用いただけます。                                                                                                    | <ul> <li>1. (1) はすまれで計画(10.5)</li> <li>1. (1) はない合計金額</li> <li>1. (1) はない合計金額</li> <li>1. (1) は</li></ul> |                                                                                                    |                  | 0<br>893X<br>1,000K                                                                                                    | P 033                                                                                                    | 0000000000000000000000000000000000000                                                                                                    |
| で保持ポイントをご利用いただけます。                                                                                                    | 10.1574月17日第11日の         10.1574月17日第11日の         11.1574月17日の         12.1574月17日の         12.1574月17日の         13.1574月17日の         13.1574月17日の         14.15574月17日の         15.1574月17日の         15.1574月17日の                                                                                                    |                                                                                                    |                  | 0<br>532<br>1,000tk                                                                                                    | P 633                                                                                                    | 000 (4) (4) (4) (4) (4) (4) (4) (4) (4) (4)                                                                                                    |
| で保持ポイントをご利用いただけます。                                                                                                    | 1       (1) (1) (1) (1) (1) (1) (1) (1) (1) (1)                                                                                                    | Starting (1) (1) (1) (1) (1) (1) (1) (1) (1) (1)                                                                                                    |                  | 0<br>5982<br>1,00942                                                                                                    | P 033                                                                                                    | 01/12/1485<br>¥4,340                                                                                                    |
| で保持ポイントをご利用いただけます。                                                                                                    | C (1) きない (2) 使用 (2) (2) (2) (2) (2) (2) (2) (2) (2) (2)                                                                                                    | S-2                                                                                                    |                  | 0<br>558X<br>1,000HZ                                                                                                    | P 033                                                                                                    | ол (/ ) + ¥ 4,340<br>¥ 4,340                                                                                                    |
| で保持ポイントをご利用いただけます。                                                                                                    | C (1) は事務 (1) (2) (4) (4) (4) (4) (4) (4) (4) (4) (4) (4                                                                                                    | State () 1 () () () () () () () () () () () () ()                                                                                                    |                  | 0<br>69<br>1,000<br>1,0000<br>1,0000<br>1,000<br>1,0000<br>1,0000<br>1,0000<br>1,0000<br>1,0000<br>1,0000<br>1,000 | P 033                                                                                                    | 0000000000000000000000000000000000000                                                                                                    |
| で保持ポイントをご利用いただけます。                                                                                                    | 1       A4 (05) チラシ・         シ支払い合計金額         EUMATOR (648472         シ支払い合計金額         EUMATOR (648472         シ支払い合計金額         BC         A4 (05) チラシ・フライヤー         会社名のナ         日本名         公社名のナ         日本名         公社名のナ         日本名         日本名 </td <td>Hat 2</td> <td></td> <td>0<br/>8782<br/>1,000K</td> <td>P 633</td> <td>のポイントを取用</td>                                                                                                    | Hat 2                                                                                                    |                  | 0<br>8782<br>1,000K                                                                                                    | P 633                                                                                                    | のポイントを取用                                                                                                    |
| 5で保持ポイントをご利用いただけます。                                                                                                    | PC101年34月17日2日       WERKZ         PC101年34月17日2日       WERKZ         PC101年34月17日2日       WERKZ         PC101年34月17日2日       WERKZ                                                                                                    | Hut Collection Collection Collecti       |                  | 0<br>878X<br>1,000K                                                                                                    | P 633                                                                                                    | 200<br>01代2×24期<br>×4,340<br>○                                                                                                    |
| 9容に間違いがないかご確認いただき、                                                                                                    | P(3)は東部(1)で加速(1)のです。この時に<br>Eの時代のです。この時に<br>Eの時代のです。この時に<br>Eの時代のです。この時に<br>Eの時代のです。この時代のです。この時代のです。この時代のです。<br>Rでは、<br>Rでは、<br>R では、<br>R では、<br>R では、<br>R では、<br>R では、<br>R で<br>R で<br>R で<br>R で<br>R で<br>R で<br>R                                                                                                    | Part                                                                                                    |                  | 0<br>8982<br>3,0004X                                                                                                    | P                                                                                                    | 0.00<br>0.01(シトモ1月)<br>×4,340<br>○                                                                                                    |
| で保持ポイントをご利用いただけます。<br>タに間違いがないかご確認いただき、<br>ナれば <b>『ご注文の確定』</b> をクリックし                                                                                                    | 1       (1) (1) (1) (1) (1) (1) (1) (1) (1) (1)                                                                                                    | Standard Columbia Columbia |                  | 0                                                                                                    | P         0.000k                                                                                                    | 0000<br>0000<br>0000<br>0000<br>0000<br>0000<br>0000<br>00                                                                                                    |
| 保持ポイントをご利用いただけます。<br>に間違いがないかご確認いただき、<br>れば <b>『ご注文の確定』</b> をクリックし<br>い。ご注文が完了します。                                                                                                    | 1       (1) (1) (1) (1) (1) (1) (1) (1) (1) (1)                                                                                                    | St.2-rCUBY く 0.0480/940947. F1 2.000 1) CHR #47 2 1-2,000 P 7 3 イヤー印刷 7 3 イヤー印刷 7 3 イヤー印刷 8 3 ットロの朝町 ア・・・・・・・・・・・・・・・・・・・・・・・・・・・・・・・・・・・・                                                                                                    |                  | 0<br>55%<br>1,000H                                                                                                    | P 011                                                                                                    | 0000 (12) 5 5 10 10                                                                                                    |

注文内容の最終確認

いろぷり。

Step4

8

注文確認

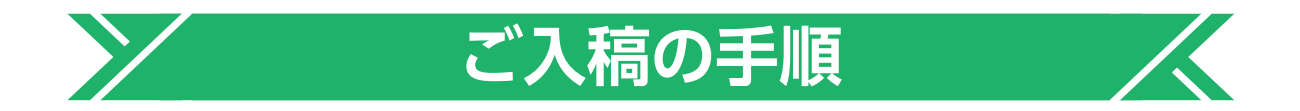

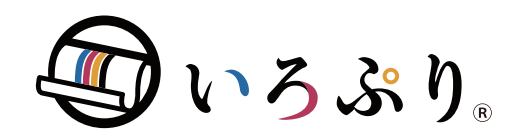

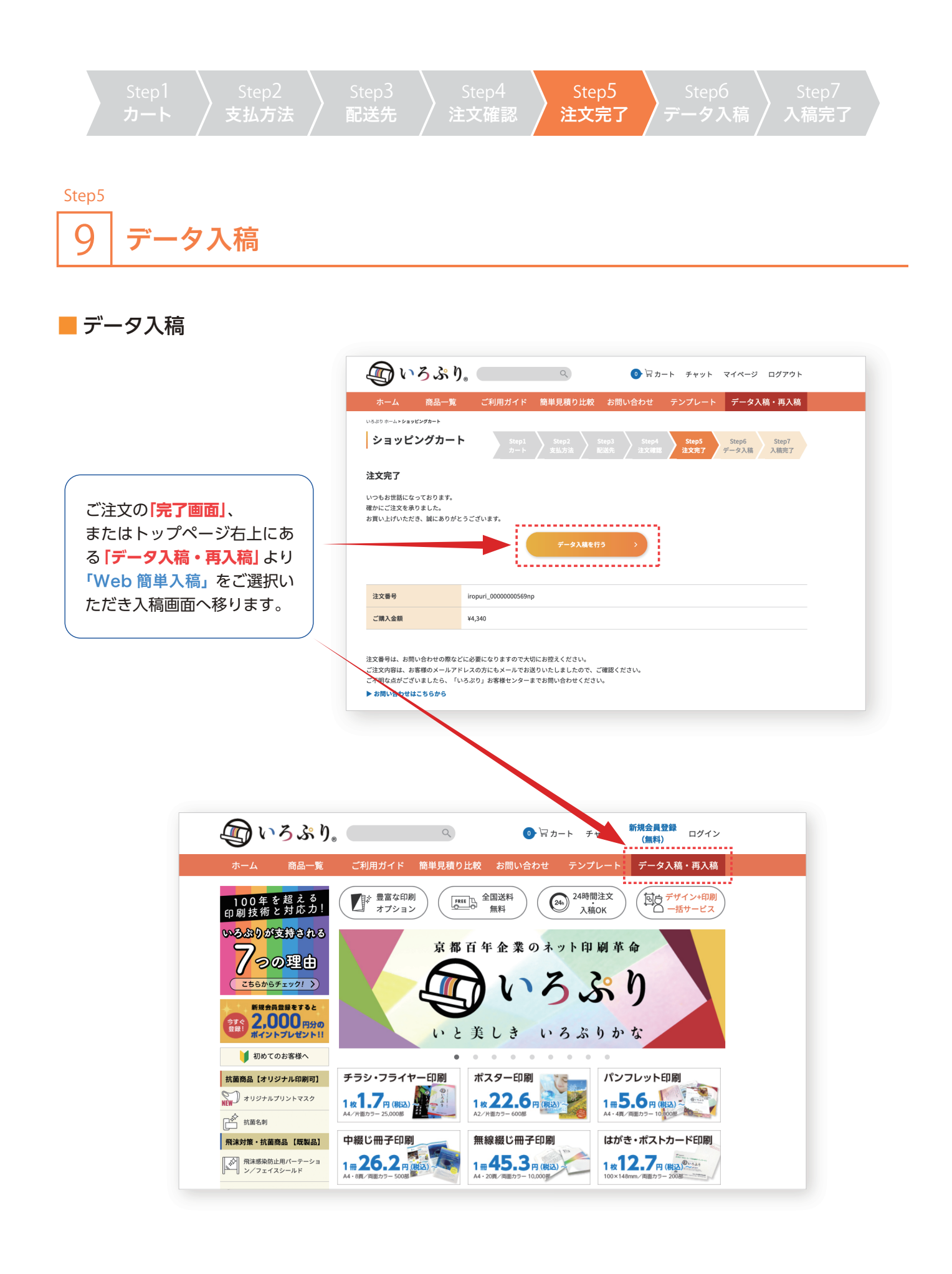

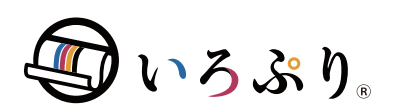

| Step1 |        |       |        |        | Stepб  | Step7 |
|-------|--------|-------|--------|--------|--------|-------|
| カート   | / 支払方法 | / 配送先 | / 注文確認 | / 注文完了 | /データ入稿 | 入稿完了  |

Step6 10 入稿データの仕様選択

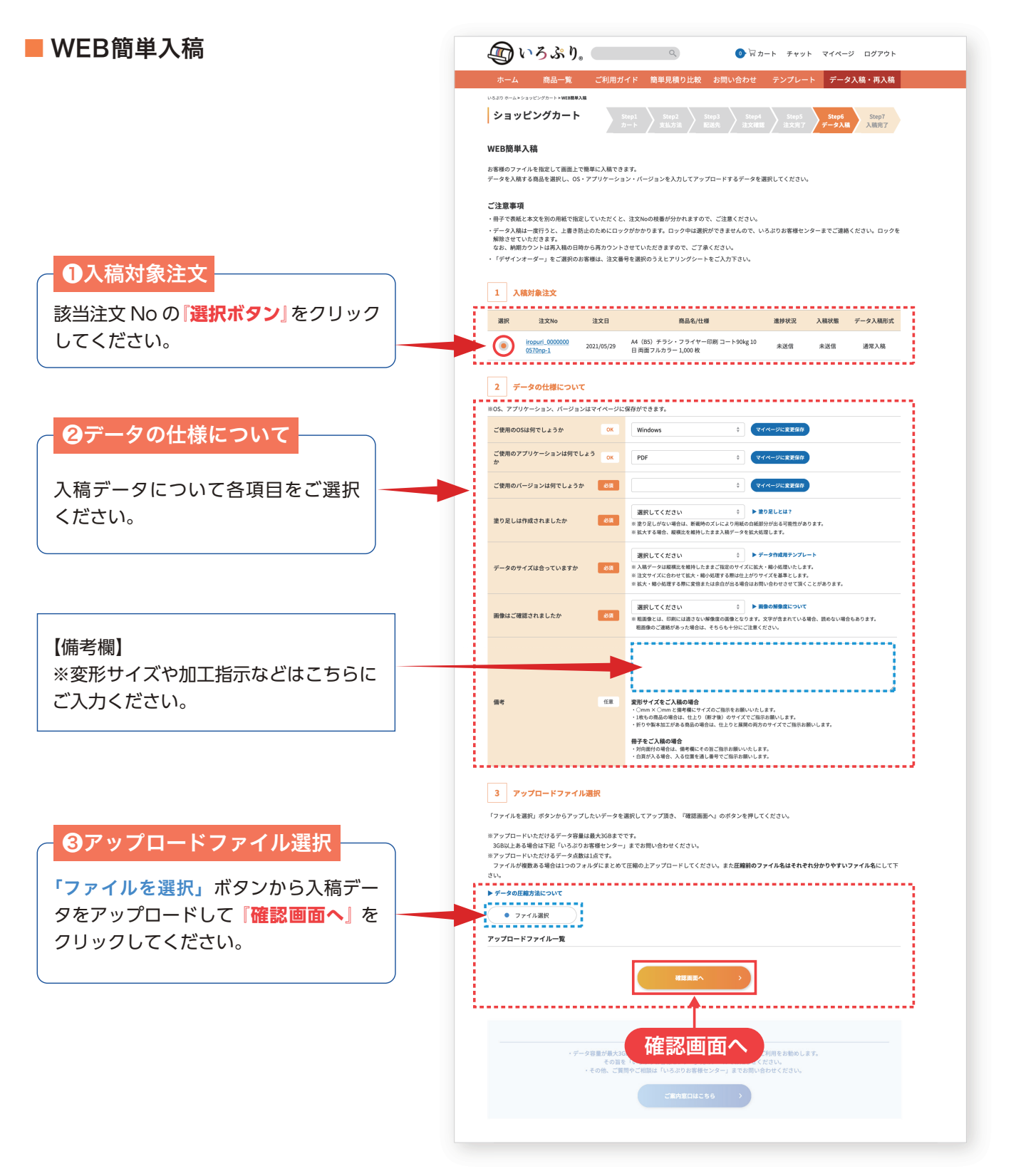

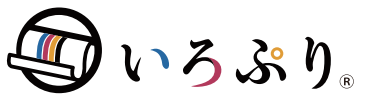

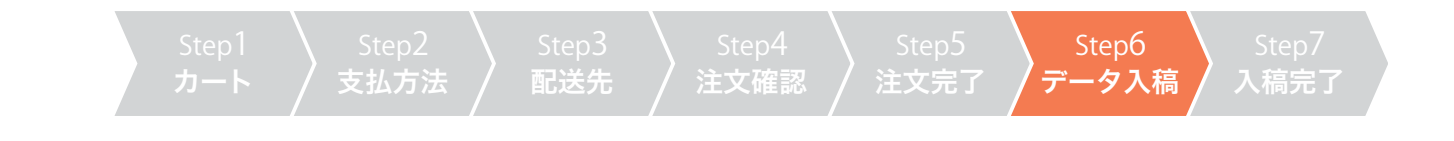

### <u>Step6</u> 11 データ送信

### ■ データ送信

ファイルのアップロードが完了すると 「データ送信」画面へ移ります。

「入稿対象」「データの仕様」「アップロ ードファイル選択」に間違いが無いか を確認の上、『デーダ送信』をクリック してください。 ※再入稿の場合も同じ手順となります、

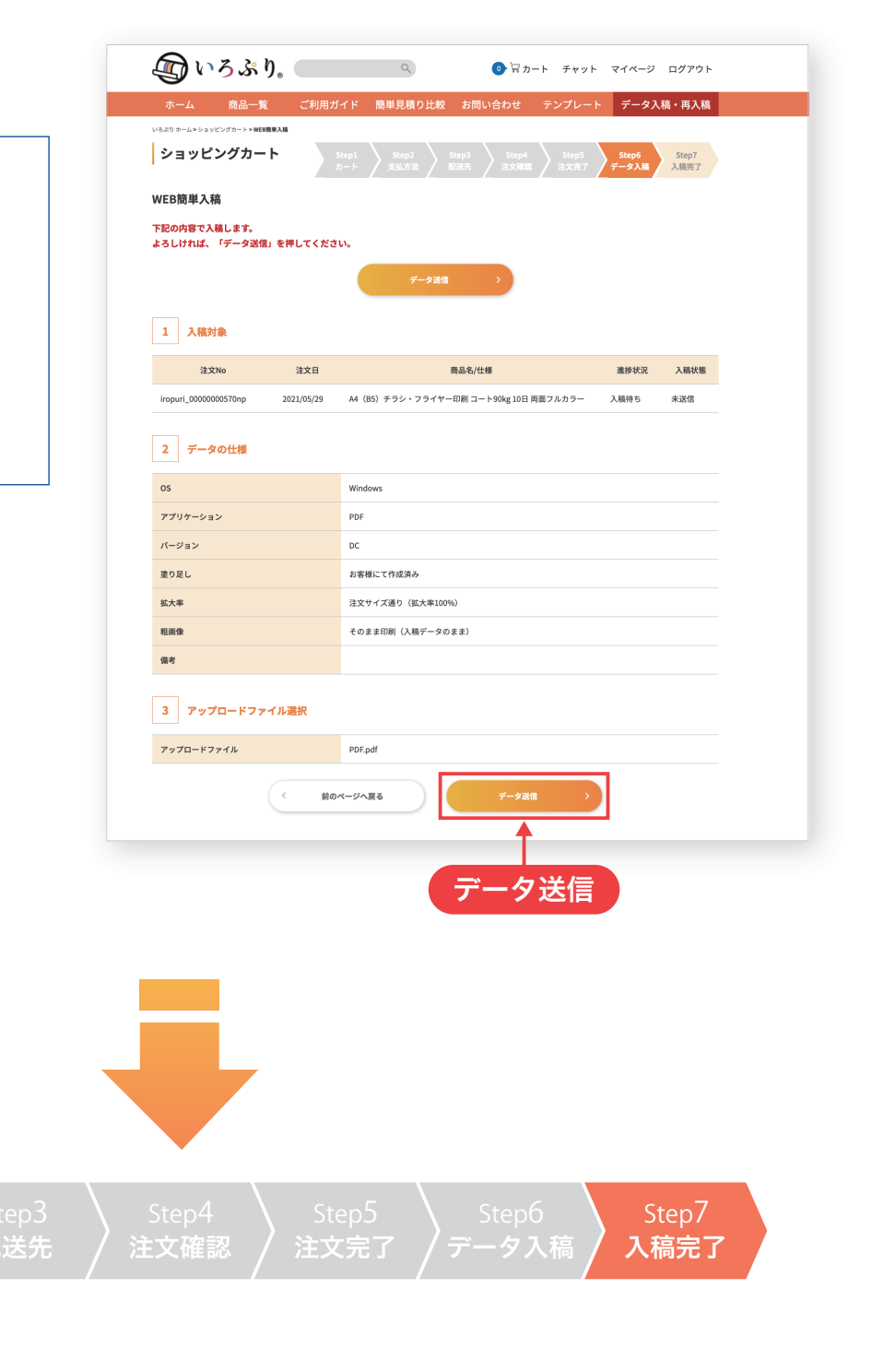

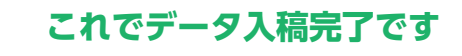

データチェック完了のご連絡をお待ちください

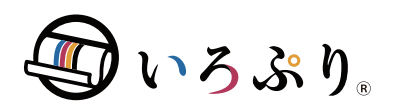

# ご利用ありがとうございます

ご質問やご相談がございましたら 「いろぷりお客様センター」までお問い合わせください。

> TEL:0120-89-7216 FAX:075-662-2550 メール:support@iropuri.com 受付時間:平日土日祝 10:00~17:00

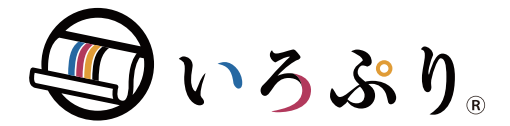